# Canon

## CapturePerfect Setup Guide

The setup disc included with the scanner contains the following software:

#### • ISIS/TWAIN driver

This driver allows this scanner to be used with ISIS-compatible application software or TWAIN-compatible application software. The driver must be installed in order to be able to use the scanner.

#### • CapturePerfect

This is a TWAIN-compatible software application. Install this application if necessary.

This Setup Gide explains the procedure how to install the CapturePerfect. As for the installation of the ISIS/TWAIN Driver, please refer to the separated manual "ISIS/TWAIN Driver Instructions".

#### ► Notice

Before installing the CapturePerfect, be sure to open and read the Readme.txt file on the setup disc.

## Installing CapturePerfect

Follow the procedure described below to install CapturePerfect.

**1.** Turn on your PC. Windows starts.

#### Notice

If you are using Windows NT 4.0 Workstation, Windows 2000 Professional, or Windows XP, be sure to log on as a user with administrator privileges.

- **2.** Load the setup disc in the PC's CD-ROM drive.
- **3.** On the Start menu, click Run.

|             | 1          | Windows Update     |   |
|-------------|------------|--------------------|---|
| <b>s</b> 98 | ***        | <u>P</u> rograms   | • |
|             | *          | F <u>a</u> vorites | ۲ |
|             | $\bigcirc$ | Documents          | ۲ |
|             |            | <u>S</u> ettings   | ۲ |
|             | <b>X</b>   | Eind               | × |
|             | ٧          | <u>H</u> elp       |   |
|             | i s        | <u>B</u> un        |   |
| Ň           | 9          | Shut Down          |   |

The Run dialog box appears.

**4.** In the Open box, type "D:\CapturePerfect\Setup.exe" (where "D" is the drive letter assigned to your CD-ROM drive) and then click the OK button.

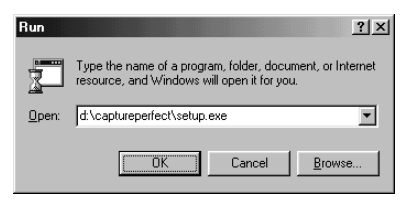

The Installer starts.

**5.** Follow the instructions on the screen and complete the installation process.

## **Using the CapturePerfect**

Follow the procedure described below to start and close CapturePerfect.

#### Note

The basic method for scanning using CapturePerfect is described in the CapturePerfect help. From the Help menu on the CapturePerfect menu bar, click Help, then refer to the explanation of how to use CapturePerfect.

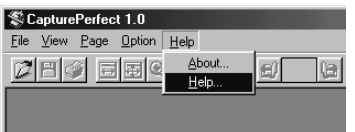

## Starting CapturePerfect

- **1.** Turn on the scanner.
- **2.** Turn on your computer. Windows starts.
- **3.** On the Start menu, point to Programs (when using Windows XP, point to All Programs) and then click CapturePerfect.

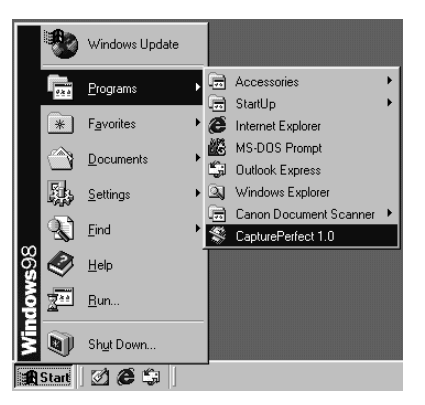

CapturePerfect starts.

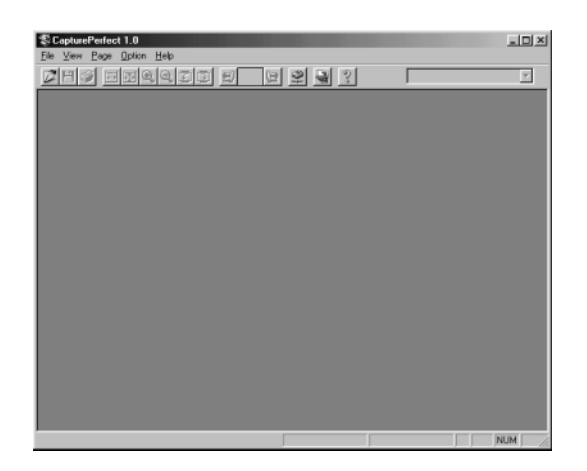

## **Closing CapturePerfect**

**1.** On the File menu, click Exit.

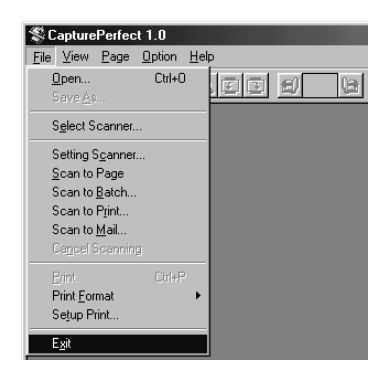

CapturePerfect closes.

#### Note

When the scanner is scanning or some operation is pending after scanning has been started (such as when scanning has been interrupted), the mouse pointer changes to an hourglass. If the mouse pointer appears as an hourglass while the scanner is not scanning, the previous scanning operation has not been completed. On the File menu, click Cancel Scanning to cancel hourglass display, then close CapturePerfect.

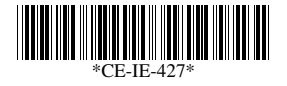